## Kurzanleitung für Ihr FamilySearch-Benutzerkonto

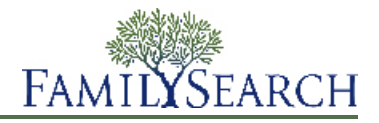

Ein FamilySearch-Benutzerkonto kann weltweit jeder anlegen, der über 13 Jahre alt ist. Es ist kostenlos und sicher. Es dauert nur wenige Minuten, und schon haben Sie Zugang zu den Aufzeichnungen, Hilfsmitteln und Dienstleistungen der weltweit größten Organisation für Genealogie.

Was dafür spricht, mit FamilySearch zu arbeiten:

- **Familienstammbaum und Fächer-Stammbaum.** Sie können Ihre genealogischen Angaben ordnen, bewahren und durchsehen.
- **Fotos und Geschichten.** Sie können Fotos und Geschichten zu Ihren Vorfahren hochladen, markieren und durchstöbern.
- **Durchsuchbare Aufzeichnungen.** Sie können nach Aufzeichnungen zu Ihren Vorfahren suchen, sie speichern und anderen zugänglich machen.
- Hilfe rund um die Uhr. Sie erhalten kostenlos individuelle Hilfe bei der Suche nach Ihren Vorfahren.
- Zusammenarbeit. Sie können sich mit Angehörigen zusammentun und sich miteinander austauschen.

## Registrierung für ein Benutzerkonto

Die Registrierung für ein FamilySearch-Benutzerkonto ist kostenlos und sicher. Ihre Angaben werden weder weitergegeben noch verkauft.

FamilySearch verwendet denselben Benutzernamen und dasselbe Passwort wie die nachfolgend aufgeführten Seiten. (Sollten Sie sich also schon auf einer dieser Seiten registriert haben, können Sie sich schon jetzt einfach mit demselben Benutzernamen und Passwort anmelden. Sie müssen sich nicht noch einmal registrieren.)

- Internetseite der Kirche (lds.org)
- die Internetseiten der Kirche für Pfähle und Gemeinden (secure.lds.org/units)
- FamilySearch-Indexierung (indexing.familysearch.org)
- FamilySearch-Genealogie-Wiki (wiki.familysearch.org)

Obwohl jeder ab 13 Jahren ein Konto anlegen kann, legen wir den Minderjährigen nahe, vorher die Erlaubnis des Erziehungsberechtigten einzuholen. Kinder im Alter von 8 bis 12 Jahren können nur dann ein Benutzerkonto anlegen, wenn die Eltern bei der Registrierung ihr Einverständnis geben.

Gehen Sie wie folgt vor, um sich zu registrieren:

- 1. Rufen Sie www.familysearch.org auf.
- 2. Klicken Sie oben rechts auf der Startseite auf Anmelden.
- 3. Klicken Sie auf Neues Benutzerkonto anlegen.
- 4. Geben Sie die Angaben zu Ihrer Person ein:
  - a. Geben Sie Ihren Vornamen ein.
  - b. Geben Sie Ihren Nachnamen ein.
  - c. Wählen Sie einen Benutzernamen.

Der Benutzername muss gewissen Anforderungen entsprechen:

- Er muss 4 bis 64 Zeichen lang sein.
- Er darf keine Leerzeichen oder Punkte enthalten.

Die Groß- und Kleinschreibung muss nicht beachtet werden. Es ist also unerheblich, ob Sie Großoder Kleinbuchstaben verwenden.

Obwohl japanische, chinesische oder koreanische Zeichen zulässig sind, empfehlen wir Ihnen ausdrücklich, lateinische zu verwenden.

d. Wählen Sie ein Passwort.

Das Passwort muss mindestens acht Zeichen umfassen. Mindestens ein Zeichen muss ein Buchstabe sein und mindestens eines eine Ziffer.

- e. (Optional) Laden Sie ein Foto von sich hoch.
- 5. Geben Sie entweder eine gültige E-Mail-Adresse oder eine Handynummer ein. Diese Angabe wird benötigt, um Ihr Konto zu bestätigen.
- 6. Legen Sie einen Kontaktnamen fest.

Das System verwendet Ihren Kontaktnamen, wenn Sie als Einreicher von Angaben im Stammbaum oder an anderen Stellen auf der Website aufgeführt werden.

Der Kontaktname kann Zeichen aus allen Sprachen enthalten.

Ihr Kontaktname kann Ihr richtiger Name oder ein Pseudonym sein.

- 7. Geben Sie die sonstigen Angaben ein.
- 8. Wenn Sie Mitglied der Kirche Jesu Christi der Heiligen der Letzten Tage sind, hinterlegen Sie die diesbezüglichen Angaben:
  - a. Wenn Sie gefragt werden, ob Sie der Kirche angehören, klicken Sie auf **Ja**.
  - b. Geben Sie Ihre Mitgliedsschein-Nummer ein, falls Sie diese zur Hand haben. Sollten Sie sie nicht zur Hand haben, klicken Sie auf **Diesen Schritt auslassen**.

Sie können diese Nummer beim Gemeinde- oder Zweigsekretär erfragen.

- 9. Stimmen Sie den Nutzungsbedingungen zu.
- 10. Klicken Sie auf **Registrieren**.

Wie es danach weitergeht, hängt davon ab, ob Sie eine E-Mail-Adresse oder eine Handynummer angegeben haben:

- Haben Sie eine E-Mail-Adresse angegeben, erhalten Sie eine E-Mail. In dieser E-Mail steht ein Link, über den Sie Ihr Konto bestätigen können.
- Haben Sie eine Handynummer angegeben, erhalten Sie eine SMS mit einem Bestätigungscode. Auf dem Bildschirm erscheint ein Fenster, in das Sie diesen Code eingeben können.

11. Bestätigen Sie Ihr Konto:

- Haben Sie eine E-Mail-Adresse angegeben, rufen Sie Ihr Postfach auf, öffnen Sie die Bestätigungs-E-Mail und klicken Sie den Link an, um Ihr Benutzerkonto zu bestätigen.
- Haben Sie eine Handynummer angegeben, öffnen Sie die SMS, die an Ihr Mobiltelefon gesendet wurde. Geben Sie im Internet in das entsprechende Feld den Code ein, der Ihnen zwecks Bestätigung per SMS zugestellt wurde.

Ihr Konto ist nun angelegt.

Melden Sie sich jedes Mal an, wenn Sie familysearch.org aufrufen. Dann können Sie sämtliche Funktionen nutzen, die allen registrierten Benutzern zur Verfügung stehen.

© 2013 Intellectual Reserve, Inc. Alle Rechte vorbehalten.

Dieses Dokument darf für den gelegentlichen, nichtkommerziellen Gebrauch in der Kirche und für private Zwecke vervielfältigt und heruntergeladen werden.

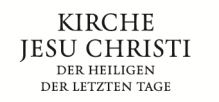

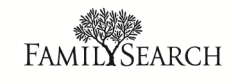